# Posting a Truck and Creating Parts in Inventory

|     | PI                                       |                                                |                                                        |                           |
|-----|------------------------------------------|------------------------------------------------|--------------------------------------------------------|---------------------------|
| 3   | Sellers Dashboard                        |                                                |                                                        |                           |
| ers | 🛕 Looks like you de                      | on't have any credits. Your parts will not dis | play to the public until you <mark>purchase cre</mark> | dits for your account     |
| ĸ   | Sales Information                        |                                                |                                                        |                           |
| ect | Sales                                    | More Details 🗢                                 | Inventory                                              | Man                       |
|     |                                          | Past 30 days -                                 | Currently Displayed                                    | Currently                 |
|     | \$ Sales (less returns) *<br>\$89,178.00 | Returns *<br>\$150.00                          | Parts<br>0                                             | Truck                     |
|     | ttems Sold **<br>56                      | \$ Your Sales<br>\$1,100.00                    | Public Active Parts<br>Missing Media<br>3,137          | Public<br>Trucks/Tra<br>M |
|     |                                          |                                                |                                                        | 2                         |

### 2 Click "Truck"

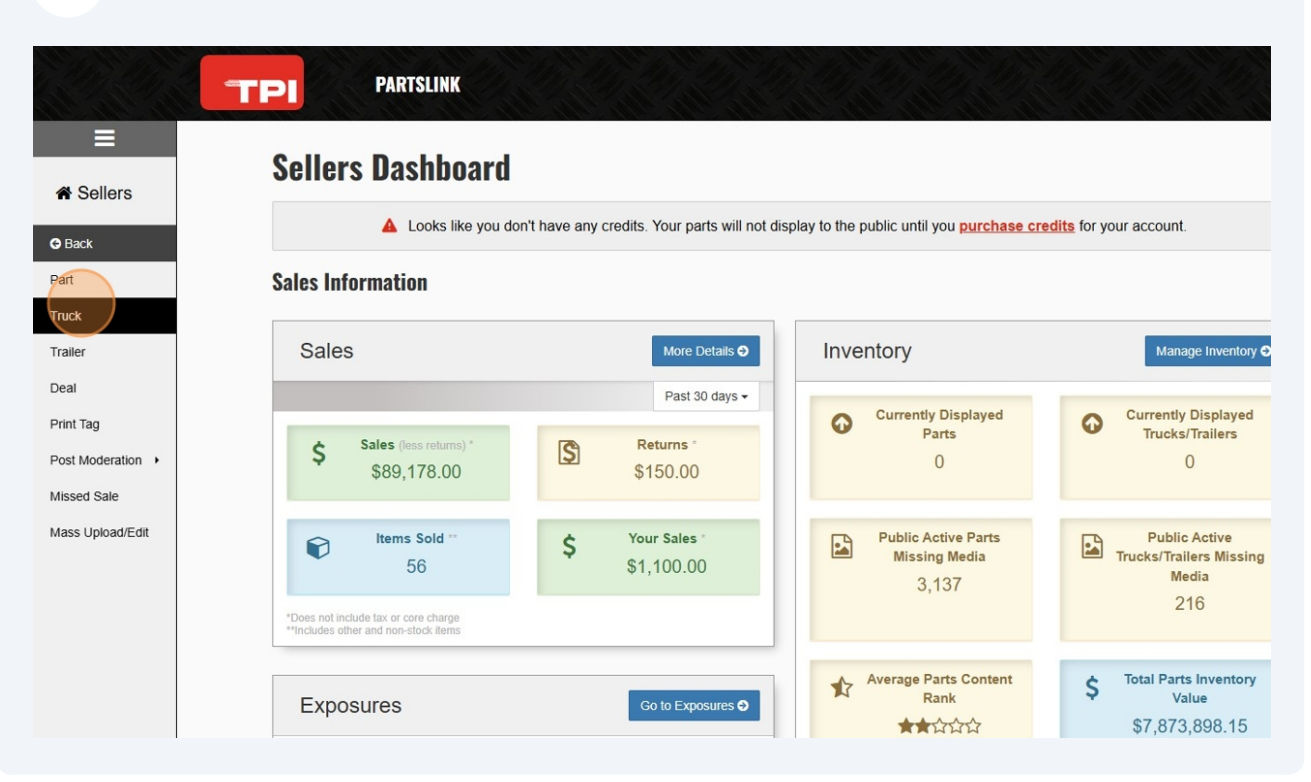

3

If you have a VIN, enter it into the "VIN" field. This will auto-populate a lot of information for you, and save a lot of time when entering the truck and it's parts.

|           |                               | RTSLINK                      |                                                        |                                                                      |
|-----------|-------------------------------|------------------------------|--------------------------------------------------------|----------------------------------------------------------------------|
| ≡         | Truck Parts Inventory         | / Sellers / Post - Add Truck |                                                        |                                                                      |
| A Sellers | Add Truc                      | K                            |                                                        | Need help getting start                                              |
| O Post    | Information                   |                              | Pricing                                                |                                                                      |
| Q Seek    | Lot Number                    | TR12111111212566974          | Price<br>(Optional)                                    |                                                                      |
| 1 Connect | Date Purchased<br>(Private)   | 2025-02-24                   | Wholesale Price                                        |                                                                      |
| \$ Profit | VIN                           | VIN Deco                     | der Internal Price<br>(Optional)                       |                                                                      |
|           | Year                          | Choose                       | * Purchased From<br>(Optional)                         |                                                                      |
|           | Truck Make                    | Search Truck Make            | Purchased By     (Optional)                            | Please Select                                                        |
|           | Truck Model                   | Search Truck Model           | <ul> <li>Truck Cost<br/>(Optional, Private)</li> </ul> |                                                                      |
|           | Body Style                    |                              |                                                        | If a vendor is specified in "Purchase From" the co                   |
|           | Location<br>(Private)         |                              |                                                        | otherwise the cost balace will be credited from<br>Opening Balances. |
|           | Engine Make                   | Search Engine Make           | Buyer's Fee Cost                                       |                                                                      |
|           | Engine Model                  | Search Engine Model          | <ul> <li>Towing Cost</li> </ul>                        |                                                                      |
|           | Engine Serial#<br>(Optional)  |                              | (Optional, Private)<br>Storage Cost                    |                                                                      |
|           | Engine Casting#<br>(Optional) |                              | (Optional, Private)                                    |                                                                      |

4 Once you have entered a VIN, you will have the option to "Use Selected Data from VIN"

| Add Truck                    | ☑ Diesel                         | Need help getting started?                                           |           |
|------------------------------|----------------------------------|----------------------------------------------------------------------|-----------|
| _                            | Engine Code                      |                                                                      |           |
| Information                  | Ø DR                             |                                                                      |           |
| Lot Number TR1               | Drive Line Type                  |                                                                      |           |
| Date Purchased 202           | ☑ 6x4                            |                                                                      |           |
| VIN 3AK                      | Vehicle Type                     |                                                                      |           |
| <b>▲</b> Vir                 | Truck                            |                                                                      |           |
| Year Cho                     | Brake System                     | Direct Delat                                                         |           |
| Truck Make Sear              | Air Air                          | Please Select                                                        |           |
| Truck Model Sear             | Country                          |                                                                      |           |
| Body Style                   | MEXICO                           | balance will be credited from Accounts Payable,                      |           |
| Location<br>(Private)        | Assy. Plant                      | otherwise the cost balace will be credited from<br>Opening Balances. |           |
| Engine Make Sear             | Saltillo, Coahuila Mecxico       |                                                                      |           |
| Engine Model Sear            | GVWR Class                       |                                                                      |           |
| Engine Serial#<br>(Optional) | Class 8: 33,001 lb And Over      |                                                                      |           |
| Engine Casting#              | Check Digit                      |                                                                      |           |
| Transmission Sear            | 6                                | Line Default Tay Deltings                                            |           |
| Make<br>(Optional)           |                                  | Use Delaur lax Setungs                                               |           |
| Transmission Sear<br>Model   | Close Use Selected Data from VIN |                                                                      |           |
| (Optional)                   | Financiai Notes Optic            | mal, Private                                                         | on List 5 |

There will be fields that the VIN decoder is unable to automatically fill out. If the field is bolded, it is mandatory to fill out. If the font is not bolded for the field, it is optional to fill out. If you have the information, we always recommend including it.

| Sellers          | Location                              |                           |   |                                     | balance will be credited from Accounts Payable,<br>otherwise the cost balace will be credited from |
|------------------|---------------------------------------|---------------------------|---|-------------------------------------|----------------------------------------------------------------------------------------------------|
|                  | (Privale)                             | Back Lot                  |   | Buuarla Faa Oost                    | Opening Balances.                                                                                  |
| O Post           | Engine Make                           | Detroit                   | * | (Optional, Private)                 |                                                                                                    |
| <b>€</b> Seek    | Engine Model                          | DD15                      | * | (Optional, Private)                 |                                                                                                    |
| <b>1</b> Connect | Engine Serial#<br>(Optional)          |                           |   | Storage Cost<br>(Optional, Private) |                                                                                                    |
| ¢ Drofit         | Engine Casting#<br>(Optional)         |                           |   | Total Cost<br>(Private)             |                                                                                                    |
| \$ FIOIR         | Transmission<br>Make<br>(Optional)    | Search Transmission Make  | ٣ | Tax Code<br>(Optional, Private)     | Use Default Tax Settings                                                                           |
|                  | Transmission<br>Model<br>(Optional)   | Search Transmission Model | ٣ | Financial Notes Out                 | onal. Private                                                                                      |
|                  | Transmission<br>Serial#<br>(Optional) |                           |   | Additional financial notes th       | at will be exclusive to Edit Cost Truck/Trailer role.                                              |
|                  | Differential Make                     | Search Differential Make  | v |                                     |                                                                                                    |
|                  | Differential Model                    | Search Differential Model | ٣ | Defects Nation                      |                                                                                                    |
|                  | Differential Serial#<br>(Optional)    |                           |   | Private Notes Option                | al, Private                                                                                        |
|                  | Ratio<br>(Optional)                   |                           |   | to public                           | ou want your company to see in the back end - not vie                                              |
|                  | Suspension<br>(Optional)              |                           |   |                                     |                                                                                                    |
|                  | Sleeper Type<br>(Optional)            |                           |   | Other Options                       |                                                                                                    |
|                  | Yardage<br>(Optional)                 |                           |   | Labels<br>(Optional)                |                                                                                                    |
| Stacey B         | Mileage                               |                           |   |                                     | You can add new labels by typing them in                                                           |
| _ , _            | (Optional)                            |                           |   | Display Truck on                    | TruckPartsInventory.com, Portal, and Sellers                                                       |

5

We recommend ensuring you always include a strong description.

|                  | Suspension<br>(Optional)          |                   |         |    |                               |                                                          |
|------------------|-----------------------------------|-------------------|---------|----|-------------------------------|----------------------------------------------------------|
| Q Seek           | Sleeper Type                      |                   |         |    | Other Options                 |                                                          |
| <b>1</b> Connect | Yardage                           |                   |         |    | Labels<br>(Optional)          |                                                          |
| \$ Profit        | Mileage                           |                   |         |    |                               | You can add new labels by typing them in                 |
| <b>Q</b> I TOIL  | (Optional)                        |                   |         |    | Display Truck on              | TruckPartsInventory.com, Portal, and Sellers             |
|                  | Damage<br>(Optional, Private)     |                   |         | 1. |                               | Truck is complete                                        |
|                  | Interior Color<br>(Optional)      |                   |         |    | Ing Notes Optional Pr         | ivata                                                    |
|                  | Exterior Color                    |                   |         |    | If there are any changes, you | can add a note that will be annended to the loss when    |
|                  | Title Type<br>(Optional, Private) | Choose            |         | v  | save this truck.              | can aud a note that will be appended to the logs when    |
|                  | Description<br>(Optional)         |                   |         |    |                               |                                                          |
|                  |                                   |                   |         |    | Email Changes Option          | onal, Private                                            |
|                  |                                   |                   |         | 1  | You can email any changes o   | f this truck to other users within your company when you |
|                  | <b>Custom Truck I</b>             | Fields            |         |    | save.                         |                                                          |
|                  | Location                          | Value             | Private | ×  |                               |                                                          |
|                  | Unit Number                       | Value             | Private | ×  |                               |                                                          |
| Stacey B         | VEM                               |                   | Private |    |                               |                                                          |
| Reminders        | · Lin                             |                   | Thrute  | -  |                               |                                                          |
|                  | Local Model                       | Cascadia Next Gen | Public  | ×  |                               |                                                          |
| Feed             | back Body Type                    | Sleeper Cab       | Public  | ×  |                               |                                                          |

The VIN Decoder often pulls information from more fields than we have in TPI. Here you have an option to edit or remove any of these fields, as well as add your own custom fields.

| ChassisTruck TractorPublic ×ManufacturerMercedes-Benz Mexico TruckPublic ×Production Seq. NumbJZ6609Public ×Engine TypeL6, 14.8LPublic ×Fuel TypeDieselPublic ×Engine CodeDRPublic ×Drive Line Type6x4Public ×Vehicle TypeTruckPublic ×Brake SystemAirPublic ×CountryMEXICOPublic ×GVWR ClassClass 8: 33,001 lb And OverPublic ×Check Digit6Public ×                                                                                                    | Cab Size             | Regular Cab                             |                                                                                             |
|----------------------------------------------------------------------------------------------------|----------------------|-----------------------------------------|---------------------------------------------------------------------------------------------|
| ManufacturerMercedes-Benz Mexico TruckPublic ×Production Seq. NumbJZ6609Public ×Engine TypeL6, 14.8LPublic ×Fuel TypeDieselPublic ×Engine CodeDRPublic ×Drive Line Type6x4Public ×Vehicle TypeTruckPublic ×Brake SystemAirPublic ×CountryMEXICOPublic ×GVWR ClassClass 8: 33,001 lb And OverPublic ×Check Digit6Public ×                                                                                                    | Chassis              | Truck Tractor                           | Public X                                                                                    |
| Production Seq. NumbJZ6609Public ×Engine TypeL6, 14.8LPublic ×Fuel TypeDieselPublic ×Engine CodeDRPublic ×Drive Line Type6x4Public ×Vehicle TypeTruckPublic ×Brake SystemAirPublic ×CountryMEXICOPublic ×Assy. PlantSatililo, Coahuila MecxicoPublic ×GVWR ClassClass 8: 33,001 lb And OverPublic ×Check Digit6Public ×                                                                                                    | Manufacturer         | Mercedes-Benz Mexico Truck              | Public X                                                                                    |
| Engine TypeL6, 14.8LPublic ×Fuel TypeDieselPublic ×Engine CodeDRPublic ×Drive Line Type6x4Public ×Vehicle TypeTruckPublic ×Brake SystemAirPublic ×CountryMEXICOPublic ×Assy. PlantSattilio, Coahuila MecxicoPublic ×GVWR ClassClass 8: 33,001 lb And OverPublic ×Check Digit6Public ×                                                                                                    | Production Seq. Numb | JZ6609                                  | Public X                                                                                    |
| Fuel TypeDieselPublic ×Engine CodeDRPublic ×Drive Line Type6x4Public ×Vehicle TypeTruckPublic ×Brake SystemAirPublic ×CountryMEXICOPublic ×Assy. PlantSattillo, Coahuila MecxicoPublic ×GVWR ClassClass 8: 33,001 lb And OverPublic ×Check Digit6Public ×                                                                                                    | Engine Type          | L6, 14.8L                               | Public X                                                                                    |
| Engine Code       DR       Public       ×         Drive Line Type       6x4       Public       ×         Vehicle Type       Truck       Public       ×         Brake System       Air       Public       ×         Country       MEXICO       Public       ×         Assy. Plant       Sattillo, Coahuila Mexico       Public       ×         GVWR Class       Class 8: 33,001 lb And Over       Public       ×         Check Digit       6       Public       × | Fuel Type            | Diesel                                  | Public X                                                                                    |
| Drive Line Type       6x4       Public ×         Vehicle Type       Truck       Public ×         Brake System       Air       Public ×         Country       MEXICO       Public ×         Assy. Plant       Sattullo, Coahuila Mecxico       Public ×         GVWR Class       Class 8: 33,001 lb And Over       Public ×         Check Digit       6       Public ×                                                                                            | Engine Code          | DR                                      | Public X                                                                                    |
| Vehicle Type       Truck       Public         Brake System       Air       Public         Country       MEXICO       Public         Assy. Plant       Sattillo, Coahuila Mexico       Public         GVWR Class       Class 8: 33,001 lb And Over       Public         Check Digit       6       Public                                                                                                    | Drive Line Type      | 6x4                                     | Public X                                                                                    |
| Brake System     Air     Public ×       Country     MEXICO     Public ×       Assy. Plant     Sattulio, Coahuila Mecxico     Public ×       GVWR Class     Class 8: 33,001 lb And Over     Public ×       Check Digit     6     Public ×                                                                                                    | Vehicle Type         | Truck                                   | Public X                                                                                    |
| Country     MEXICO     Public       Assy. Plant     Saltillo, Coahuila Mecxico     Public       GVWR Class     Class 8: 33,001 lb And Over     Public       Check Digit     6     Public                                                                                                    | Brake System         | Air                                     | Public X                                                                                    |
| Assy. Plant     Saltillo, Coahuila Mecxico     Public       GVWR Class     Class 8: 33,001 lb And Over     Public       Check Digit     6     Public                                                                                                    | Country              | MEXICO                                  | Public X                                                                                    |
| GVWR Class     Class 8: 33,001 lb And Over     Public       Check Digit     6     Public                                                                                                    | Assy. Plant          | Saltillo, Coahuila Mecxico              | Public X                                                                                    |
| Check Digit 6 Public X                                                                                                    | GVWR Class           | Class 8: 33,001 lb And Over             | Public                                                                                      |
|                                                                                                    | Check Digit          | 6                                       | Public 🗶                                                                                    |
|                                                                                                    | Based on Invento     | ory Settings, new Part with part type " | "Trucks for Parts" will be created. To change settings please contact TPI Customer Support. |
| Based on Inventory Settings, new Part with part type "Trucks for Parts" will be created. To change settings please contact TPI Customer Support.                                                                                                    |                      |                                         |                                                                                             |

6

7

"Price" represents what you want to sell the truck for, while "Cost" represents what you paid for the truck. If a field is private, it will note it is in brackets. If you want information regarding the price or cost to be private but it does not appear to be private, you can add that information into the Financial Notes section below, as these notes are private.

| Information                        |                                   |             | Pricing                                 |                                                                                                    |
|------------------------------------|-----------------------------------|-------------|-----------------------------------------|----------------------------------------------------------------------------------------------------|
| Lot Number                         | TR12111111212566974               |             | Price<br>(Optional)                     |                                                                                                    |
| Date Purchased<br>(Private)        | 2025-02-24                        | =           | Wholesale Price<br>(Optional)           |                                                                                                    |
| VIN                                | 3AKJHHDR6KSJZ6609                 | VIN Decoder | Internal Price                          |                                                                                                    |
|                                    | A Vin already exists - see below. |             | Purchased From                          |                                                                                                    |
| Year                               | 2019                              | *           | (Optional)                              |                                                                                                    |
| Truck Make                         | Freightliner                      | ¥           | Purchased By<br>(Optional)              | Please Select                                                                                                    |
| Truck Model                        | Cascadia 126                      | *           | (Optional, Private)                     |                                                                                                    |
| Body Style                         | Truck Tractor                     |             |                                         | If a vendor is specified in "Purchase From" the cost<br>balance will be credited from Accounts Payable,<br>otherwise the cost balance will be credited from |
| Location<br>(Private)              | Back Lot                          |             |                                         | Opening Balances.                                                                                                    |
| Engine Make                        | Detroit                           | v           | Buyer's Fee Cost<br>(Optional, Private) |                                                                                                    |
| Engine Model                       | DD15                              | ٣           | Towing Cost<br>(Optional, Private)      |                                                                                                    |
| Engine Serial#<br>(Optional)       |                                   |             | Storage Cost<br>(Optional, Private)     |                                                                                                    |
| Engine Casting#<br>(Optional)      |                                   |             | Total Cost<br>(Private)                 |                                                                                                    |
| Transmission<br>Make<br>(Optional) | Search Transmission Make          | ×           | Tax Code<br>(Optional, Private)         | Use Default Tax Settings                                                                                                    |
| Transmission                       | Search Transmission Model         | *           |                                         |                                                                                                    |

9

You can see here, that if I input the purchase cost of the truck, along with a storage cost, the system automatically calculates the total cost I have invested into this truck.

| VIN                                   | 3AKJHHDR6KSJZ6609                 | VIN Decoder | Internal Price                          |                                                                                                    |
|---------------------------------------|-----------------------------------|-------------|-----------------------------------------|----------------------------------------------------------------------------------------------------|
|                                       | A Vin already exists - see below. |             | Purchased From                          |                                                                                                    |
| Year                                  | 2019                              | *           | (Optional)                              |                                                                                                    |
| Truck Make                            | Freightliner                      | ×           | Purchased By<br>(Optional)              | Please Select                                                                                                    |
| Truck Model                           | Cascadia 126                      | ¥           | Truck Cost<br>(Optional, Private)       | 10000.00                                                                                                    |
| Body Style                            | Truck Tractor                     |             |                                         | If a vendor is specified in "Purchase From" the cost<br>balance will be credited from Accounts Payable,<br>otherwise the cost balance will be credited from |
| Location<br>(Private)                 | Back Lot                          |             |                                         | Opening Balances.                                                                                                    |
| Engine Make                           | Detroit                           | Y           | Buyer's Fee Cost<br>(Optional, Private) |                                                                                                    |
| Engine Model                          | DD15                              | Y           | Towing Cost<br>(Optional, Private)      |                                                                                                    |
| Engine Serial#<br>(Optional)          |                                   |             | Storage Cost<br>(Optional, Private)     | 200.00                                                                                                    |
| Engine Casting#<br>(Optional)         |                                   |             | Total Cost<br>(Private)                 | \$10,200.00                                                                                                    |
| Transmission<br>Make<br>(Optional)    | Search Transmission Make          | ¥           | Tax Code<br>(Optional, Private)         | Use Default Tax Settings                                                                                                    |
| Transmission<br>Model<br>(Optional)   | Search Transmission Model         | v           | Financial Notes and                     | inal Brints                                                                                                    |
| Transmission<br>Serial#<br>(Optional) |                                   |             | Additional financial notes th           | at will be exclusive to Edit Cost Truck/Trailer role.                                                                                                    |
| Differential Make<br>(Optional)       | Search Differential Make          | ٣           |                                         |                                                                                                    |
| Differential Model<br>(Optional)      | Search Differential Model         | ٣           | Private Notes Option                    | nal Private                                                                                                    |
| Differential Serial#<br>(Optional)    |                                   |             |                                         |                                                                                                    |
| Feedback Ratio                        |                                   |             | to public                               | you want your company to see in the back end - not visible                                                                                                  |

8

10

# This box is VERY important. ONLY check off this box if you are planning to **sell** this truck complete (and not for parts).

| Differential Make<br>(Optional)   | Search Differential Make                                  | ·                                    |                                                             |
|-----------------------------------|-----------------------------------------------------------|--------------------------------------|-------------------------------------------------------------|
| Differential Model                | Search Differential Model                                 | Private Notes ania                   | nal Primto                                                  |
| Differential Serial#              |                                                           | T TIVALE NULES OPLIO                 | nai, rrivate                                                |
| (Optional)                        |                                                           | Any notes about this truck to public | you want your company to see in the back end - not visible  |
| Suspension<br>(Optional)          |                                                           |                                      |                                                             |
| Sleeper Type                      |                                                           | <b>Other Options</b>                 |                                                             |
| Yardage                           |                                                           | Labels<br>(Optional)                 |                                                             |
| Mileage                           |                                                           |                                      | You can add new labels by typing them in                    |
| (Optional)                        |                                                           | Display Truck on                     | TruckPartsInventory.com, Portal, and Sellers                |
| (Optional, Private)               |                                                           | te.                                  | Truck is complete                                           |
| Interior Color<br>(Optional)      |                                                           | Ing Notes Optional P                 | rivate                                                      |
| Exterior Color<br>(Optional)      |                                                           | If there are any changes, you        | I can add a note that will be appended to the logs when you |
| Title Type<br>(Optional, Private) | Choose                                                    | save this truck.                     |                                                             |
| Description<br>(Optional)         | Front End Damage, otherwise good condition. Taking apart. |                                      |                                                             |
|                                   |                                                           | Email Changes opti                   | ional, Private                                              |
|                                   |                                                           | You can email any changes of         | of this truck to other users within your company when you   |
| Custom Truck                      | Fields                                                    | save.                                |                                                             |
| ouscoll Hugh                      | TICIUS                                                    |                                      |                                                             |

## **11** Once you have completed all fields, select "Save Truck".

|                 | Draw System      |                                          |                                                                                                    |                                      |
|-----------------|------------------|------------------------------------------|----------------------------------------------------------------------------------------------------|--------------------------------------|
|                 | Assy. Plant      | Saltillo, Coahuila Mecxico               | Public X                                                                                                    |                                      |
|                 | GVWR Class       | Class 8: 33,001 lb And Over              | Public X                                                                                                    |                                      |
|                 | Add custom field |                                          |                                                                                                    |                                      |
|                 | Based on Inv     | ventory Settings, new Part with part typ | e "Trucks for Parts" will be created. To change settings (                                                         | please contact TPI Customer Support. |
|                 |                  | We have detected that another truck v    | Attention<br>with this VIN already exists. The following trucks with the same VI<br>2019 Freightliner Cascadia 126 | N have been found:                   |
| S               |                  |                                          | Save Truck                                                                                                    |                                      |
| BUY PARTS       |                  | SELL PARTS                               | RESOURCES                                                                                                    | COMPANY                              |
| earch For Parts |                  | TPI Features                             | Facebook Group                                                                                                    | About Us                             |
| arts Request    |                  | Plans & Pricing                          | Newsletter                                                                                                    | Contact Us                           |
| uyer Signup     |                  | Become A Seller                          | Feedback                                                                                                    | Terms & Privacy                      |
| Feedback        |                  | Conscient                                | F 🗾 in 🞯                                                                                                    | Action List 5                        |

**12** After you have saved the truck, you will be ready to add the specific parts for the truck. You can quickly do this by selecting "Break Down Sheet Part Entry"

| Seek             | No photo                    | Body Style<br>Engine Make<br>Engine Model | Truck Tractor<br>Detroit<br>DD15 | Purchased<br>Location | 24 Feb 2025<br>Back Lot |
|------------------|-----------------------------|-------------------------------------------|----------------------------------|-----------------------|-------------------------|
| Profit           | + Add photos to TR1211      | 1111212566974                             |                                  |                       |                         |
|                  | Current photo               | S                                         |                                  |                       |                         |
|                  | No photos currently for the | his Truck. Add photos below!              |                                  |                       |                         |
| Stacey B         |                             |                                           |                                  |                       |                         |
| Reminders        |                             |                                           |                                  |                       |                         |
| Tools            |                             | Brea                                      | ak Down Sheet Part Entry         | Add Another Truck     |                         |
| BUY PARTS        | ;                           | SELL PARTS                                | R                                | ESOURCES              | COMPANY                 |
| Search For Parts |                             | TPI Features                              |                                  | cebook Group          | About Us                |
| Parts Request    |                             | Plans & Pricing                           | Ne                               | ewsletter             | Contact Us              |
| Buyer Signup     |                             | Become A Seller                           | Fe                               | edback                | Terms & Privacy         |
|                  |                             |                                           | f 🗾 in 🞯                         |                       |                         |

**13** You can create your own breakdown sheets or use the "Default TPI Break Down Sheet" option.

|                                           | Le Edit                                   | Transaction Items               | Media - | 🗐 Parts 👻             | Process Logs +   | More Options -                          |
|-------------------------------------------|-------------------------------------------|---------------------------------|---------|-----------------------|------------------|-----------------------------------------|
| 2019 Freightliner Ca<br>3AKJHHDR6KSJZ6609 | iscadia 126<br>9                          |                                 |         |                       |                  | Truck Lot Number<br>TR12111111212566974 |
| Add Photo                                 | Body Style<br>Engine Make<br>Engine Model | Truck Tracto<br>Detroit<br>DD15 | Dr      | Purchased<br>Location | 24 Feb<br>Back L | 2025<br>ot                              |
| Choose Break Do                           | wn Sheet Settin                           | IPS                             |         | -                     | м                | anage Break Down Sheets                 |
| Default TPI Break Dowr                    | n Sheet                                   | 53                              |         |                       |                  |                                         |
|                                           |                                           |                                 |         |                       |                  |                                         |
|                                           |                                           |                                 |         |                       |                  |                                         |
|                                           |                                           |                                 |         |                       |                  |                                         |
|                                           |                                           |                                 |         |                       |                  |                                         |
|                                           |                                           |                                 |         |                       |                  |                                         |
|                                           |                                           |                                 |         |                       |                  |                                         |

**14** If you know you will not be adding certain parts for the truck, you can remove the option here.

| u can choose which part types for this truck you want to add at the same time below up to a | max or 100.                       |    |
|---------------------------------------------------------------------------------------------|-----------------------------------|----|
| Choose a part type                                                                          | <ul> <li>Add Part Type</li> </ul> | pe |
|                                                                                             | Cost (%) Cost (\$)                |    |
| Bumpers                                                                                     | % Cost \$ Cost                    | 1  |
| Cab & Cab Parts / Cabs                                                                      | % Cost \$ Cost                    | 3  |
| Hoods                                                                                       | % Cost Scost                      | 3  |
| Charge Air Coolers                                                                          | % Cost \$ Cost                    | 1  |
| Differentials & Differential Parts / Front Rears (Tandem Front)                             | % Cost \$ Cost                    | 3  |
| Differentials & Differential Parts / Rear Rears (Tandem Rear or Single)                     | % Cost \$ Cost \$                 |    |
| Engine Assys                                                                                | % Cost \$ Cost 3                  | 3  |
| Fuel Tanks & Accessories / Fuel Tanks                                                       | % Cost \$ Cost \$                 | 3  |
| Fuel Tanks & Accessories / Fuel Tanks                                                       | % Cost \$ Cost \$                 |    |
| Front Axles, Complete                                                                       | % Cost S Cost                     |    |
| Radiators                                                                                   | % Cost \$ Cost                    | 3  |
| Steering Gears                                                                              | % Cost \$ Cost                    |    |
| Transmission Assys                                                                          | % Cost \$ Cost                    | 3  |
| Value Remaining 0/- Alloga                                                                  | ted \$Allocated                   |    |
| Value Nemanning 70 Alluca                                                                   | icu ș Allocatcu                   |    |

### **15** Then you can go ahead and select "Start Break Down Sheet Entry"

|                                                               | Start Break Down Sheet Entry |                       |
|---------------------------------------------------------------|------------------------------|-----------------------|
| Value Remaining                                               | % Allocated                  | \$ Allocated<br>so.co |
| Transmission Assys                                            |                              | % Cost \$ Cost ×      |
| Steering Gears                                                |                              | % Cost \$ Cost ¥      |
| Radiators                                                     |                              | % Cost \$ Cost ×      |
| Front Axles, Complete                                         |                              | % Cost X              |
| Fuel Tanks & Accessories / Fuel Tanks                         |                              | % Cost X              |
| Fuel Tanks & Accessories / Fuel Tanks                         |                              | % Cost \$ Cost        |
| Differentials & Differential Parts / Rear Rears (Tandem Rear  | or single)                   | % Cost \$ Cost *      |
| Differentials & Differential Parts / Front Rears (Tandem Fron | t)                           | % Cost X              |
| Charge Air Coolers                                            |                              | % Cost \$ Cost        |
| Cab & Cab Parts / Cabs                                        |                              | % Cost \$ Cost        |
| Bumpers                                                       |                              | % Cost 🔰 🗱            |

16

You will then be guided to fill out information for each part. Any information that can be pulled from the VIN will automatically populate into it's respective fields.

| UT USL    | Stock #                                 | TR12111111212566974-1             |   |                                       | Lookup Pricing Informatio                                  |
|-----------|-----------------------------------------|-----------------------------------|---|---------------------------------------|------------------------------------------------------------|
| Q Seek    |                                         |                                   |   | Price Lookup                          | Regional: National:                                        |
|           | Truck Year                              | 2019                              | Y | Delas                                 |                                                            |
| 1 Connect | Truck Make                              | Freightliner                      | Ŧ | Price                                 | 0.00 Show Price on TPI                                     |
| \$ Profit | Truck Model                             | Cascadia 126                      | Ŧ | Price Notes                           | Public pricing information should be entered here          |
|           | VIN<br>(Ordional)                       | 3AKJHHDR6KSJZ6609                 |   |                                       | Notice: Price Notes always display to public on TPI        |
|           | Material                                | Search Material                   | × | Internal<br>(Private)                 | 0.00                                                       |
|           | (Optional)<br>Part#                     |                                   |   | Wholesale<br>(Private)                | 0.00                                                       |
|           | (Optional)<br>Moose Bumpers             | Search Moose Bumpers              | * |                                       |                                                            |
|           | (Optional)                              |                                   |   | Locations Opt                         | ional, Private +A                                          |
|           | Condition                               | Used                              | ~ |                                       |                                                            |
|           | Description                             |                                   |   | No locations, add                     | a location for this part                                   |
|           |                                         |                                   | h | Labels                                |                                                            |
|           | <b>Custom Fields</b>                    |                                   |   | Ladels Optional                       | , Private                                                  |
|           | ouotoin rioluo                          |                                   |   |                                       |                                                            |
|           | Add custom field                        |                                   |   | Drivete Nete                          |                                                            |
|           | <b>Unit Quantity and</b>                | Cost Management Optional, Private |   | FIIVALE NULE                          | S Uptional, Private                                        |
|           | Units                                   | 1                                 |   | Any notes about the visible to public | is part you want your company to see in the back end - not |
| Stacey B  | Cost/Unit                               | 0.00                              |   |                                       |                                                            |
| Reminders | E S I I I I I I I I I I I I I I I I I I |                                   |   | 0.1 0.1                               |                                                            |
|           | Freight Information                     | On Optional, Private              |   | <b>Uther Uption</b>                   | IS                                                         |
| F Tools   | Length                                  |                                   |   | Show Part on                          | TruckPartsInventory.com, Portal, & Sellers                 |

**17** We recommend always listing your parts with a price whenever possible.

| Information                 |                                                                   |              | Pricing                |                                                            |
|-----------------------------|-------------------------------------------------------------------|--------------|------------------------|------------------------------------------------------------|
| Stock #                     | TR12111111212566974-1                                             |              |                        | Lookup Pricing Information                                 |
| Truck Year                  | 2019                                                              | ×            | Price Lookup           | Regional: National:                                        |
| Truck Make                  | Freightliner                                                      | ×            | Price                  | 0.00                                                       |
| Truck Model                 | Cascadia 126                                                      | Y            | Drive Notes            | Show Price on TPI                                          |
| VIN                         | 3AKJHHDR6KSJZ6609                                                 |              | Price Notes            | Notice: Price Notes always display to public on TPI        |
| (Optional)<br>Material      | Search Material                                                   | v            | Internal<br>(Private)  | 0.00                                                       |
| (Optional)<br>Part#         |                                                                   |              | Wholesale<br>(Private) | 0.00                                                       |
| (Optional)<br>Moose Bumpers | Search Moose Bumpers                                              | v            |                        |                                                            |
| (Optional)<br>Condition     | Used                                                              | ~            | Locations Opti         | onal, Private + Add                                        |
| Description                 | Slightly dented, but still good condition. No structure concerns. | al integrity | No locations, add a    | a location for this part                                   |
|                             |                                                                   | 11           | Labels Optional,       | Private                                                    |
| Custom Fields               |                                                                   |              |                        |                                                            |
| Add custom field            |                                                                   |              |                        |                                                            |
| Unit Quantity and           | Cost Management Optional Private                                  |              | Private Notes          | Optional, Private                                          |
| Unite                       | doost management optional, Private                                |              | Any notes about thi    | is part you want your company to see in the back end - not |
| Units                       |                                                                   |              | visible to public      |                                                            |
| Cost/Unit                   | 0.00                                                              |              |                        |                                                            |
| Freight Informatio          |                                                                   |              | Other Ontion           | e                                                          |

**18** You can choose to upload photos directly during this step. We also recommend always including photos when listing parts. These can also be added after you create the parts as well.

| Unit Quantity and Cost Management Optional, Private | Private Notes Optional, Private Any notes about this part you want your company to see in the back end - not visible to public |
|-----------------------------------------------------|----------------------------------------------------------------------------------------------------|
| Cost/Unit 0.00                                      |                                                                                                    |
| Freight Information Optional, Private               | Other Options                                                                                                    |
| Length (instruct)                                   | Show Part on TruckPartsInventory.com, Portal, & Sellers                                                                        |
| Width<br>(inches)                                   | Upload Photos                                                                                                    |
| Height<br>(incres)<br>Weight                        | Upload This part currently has 0 images and 0 images ready to upload                                                           |
| (lb)                                                | Upload Video                                                                                                    |
|                                                     | YouTube Video URL                                                                                                    |
|                                                     | Also Fits Optional Add +                                                                                                    |
|                                                     | Quick Create Part                                                                                                    |
|                                                     |                                                                                                    |

**Always** click "Quick Create Part" once you have filled out the information for even just one part, this will ensure it saves and no work is lost.

| Units Units 1<br>Cost/Unit 0.00       | Private Notes Optional, Private Any notes about this part you want your company to see in the back end - not visible to public |
|---------------------------------------|----------------------------------------------------------------------------------------------------|
| Freight Information Optional, Private | Other Options                                                                                                    |
| Length<br>(inches)                    | Show Part on TruckPartsInventory.com, Portal, & Sellers ~                                                                      |
| Width<br>(inches)                     | Upload Photos                                                                                                    |
| Height<br>(inches)                    | Upload This part currently has 0 images and 0 images ready to                                                                  |
| Weight<br>(b)                         | Upload Video You Tube Video URL                                                                                                |
|                                       | Also Fits Optional Add +                                                                                                    |
| Cab & Cab Parts / Cabs                | V Skip this pa                                                                                                    |
| Information                           | Pricing                                                                                                    |
|                                       |                                                                                                    |

20

#### After you have created a part, it will automatically push you to the next part to "Quick Create" for the truck.

|                                                 | Truck Year                       | 2019                              | • Рпсе Lookup                              | Regional: National:                                         |
|-------------------------------------------------|----------------------------------|-----------------------------------|--------------------------------------------|-------------------------------------------------------------|
| C Seek                                          | Truck Make                       | Freightliner                      | v Price                                    | 0.00                                                        |
| 1 Connect                                       | Truck Model                      | Cascadia 126                      | *                                          | Show Price on TPI                                           |
|                                                 | Truck model                      |                                   | Price Notes                                | Public pricing information should be entered here           |
| \$ Profit                                       | (Optional)                       | 3AKJHHDR6KSJZ6609                 |                                            | Notice: Price Notes always display to public on TPI         |
|                                                 | Engine Make                      | Detroit                           | <ul> <li>Internal<br/>(Private)</li> </ul> | 0.00                                                        |
|                                                 | Engine Model                     | DD15                              | • Wholesale (Private)                      | 0.00                                                        |
|                                                 | Air/Hydraulic<br>(Optional)      | Air/Hydraulic                     | *                                          |                                                             |
|                                                 | Part#<br>(Optional)              |                                   | Locations Opt                              | ional, Private +A                                           |
|                                                 | Condition                        | Used                              | ✓ No locations, add                        | a location for this part                                    |
|                                                 | Description                      |                                   |                                            |                                                             |
|                                                 |                                  |                                   | Labels Optional                            | , Private                                                   |
|                                                 | <b>Custom Fields</b>             |                                   |                                            |                                                             |
|                                                 | Add custom field                 |                                   | <b>Private Note</b>                        | S Optional, Private                                         |
|                                                 | Unit Quantity and                | Cost Management Optional, Private | Any notes about th<br>visible to public    | his part you want your company to see in the back end - not |
|                                                 | Units                            | 1                                 |                                            |                                                             |
| Oteren B                                        |                                  |                                   |                                            |                                                             |
| Stacey B                                        | Cost/Unit                        | 0.00                              | Other Ontion                               | 2                                                           |
| <ul><li>Stacey B</li><li>Reminders</li></ul>    | Cost/Unit                        | 0.00                              | Other Option                               | 15                                                          |
| <ul> <li>Stacey B</li> <li>Reminders</li> </ul> | Cost/Unit<br>Freight Information | 0.00<br>DD Optional, Private      | Other Option<br>Show Part on               | TruckPartsInventory.com, Portal, & Sellers                  |

# 21 Move through the parts for the truck, ensuring to click "Quick Create Part" every time you complete a part.

| Add custom field                                    | Private Notes Optional, Private                                                                |
|-----------------------------------------------------|------------------------------------------------------------------------------------------------|
| Unit Quantity and Cost Management Optional, Private | Any notes about this part you want your company to see in the back end - not visible to public |
| Units 1                                             |                                                                                                |
| Cost/Unit 0.00                                      | Other Options                                                                                  |
| Freight Information Optional, Private               | Show Part on TruckPartsInventory.com, Portal, & Sellers V                                      |
| Length<br>(inches)                                  | Upload Photos                                                                                  |
| Width<br>(inches)                                   | Upload This part currently has 0 images and 0 images ready to                                  |
| Height<br>(inches)                                  |                                                                                                |
| Weight (Ib)                                         | Upload Video                                                                                   |
|                                                     | YouTube Video URL                                                                              |
|                                                     | Also Fits Optional Add +                                                                       |
|                                                     | Quick Create Part                                                                              |

**22** If you would not like to add a part, for whatever reason, at this point, you can simply use the toggle button on the right to "Skip this part".

| <ul> <li>Details</li> </ul>                                                                                    | C Edit                                                                               | Transaction Items                | 🔳 Media 🗸 🔲                                                       | Parts -                                   | Process Logs -                                                                    | More Options -                          |
|----------------------------------------------------------------------------------------------------|--------------------------------------------------------------------------------------|----------------------------------|-------------------------------------------------------------------|-------------------------------------------|-----------------------------------------------------------------------------------|-----------------------------------------|
| 2019 Freightliner Casc<br>3AKJHHDR6KSJZ6609                                                                    | adia 126                                                                             |                                  |                                                                   |                                           |                                                                                   | Truck Lot Number<br>TR12111111212566974 |
| Add Photo                                                                                                    | Body Style<br>Engine Make<br>Engine Model                                            | Truck Tractor<br>Detroit<br>DD15 | Pur<br>Loc<br>Pro                                                 | chased<br>ation<br>fit                    | 24 Feb<br>Back L<br>-\$10,20                                                      | 0 2025<br>.ot<br>00.00                  |
| Bumpers                                                                                                    |                                                                                      |                                  |                                                                   |                                           | <                                                                                 | Edit Par                                |
| cab & Cab Parts / (                                                                                            | Cabs                                                                                 |                                  |                                                                   |                                           | <                                                                                 | Edit Par                                |
| Cab & Cab Parts / (<br>Charge Air Coolers                                                                      | Cabs                                                                                 |                                  |                                                                   |                                           | K<br>L                                                                            | Edit Par                                |
| cab & Cab Parts / (<br>Charge Air Coolers<br>Information                                                       | Cabs                                                                                 |                                  | Pricing                                                           |                                           | K<br>L                                                                            | Edit Par                                |
| Cab & Cab Parts / (<br>Charge Air Coolers<br>Information<br>Stock #                                            | Cabs                                                                                 | 874-3                            | Pricing                                                           |                                           | ۲<br>۲                                                                            | Edit Par                                |
| Cab & Cab Parts / Cab Rarge Air Coolers Information Stock# Truck Year                                          | Cabs<br>TR12111111212566<br>2019                                                     | 974-3                            | Pricing<br>Price Lookup                                           | Regional:                                 | K<br>National:                                                                    | Edit Par                                |
| Cab & Cab Parts / C<br>Charge Air Coolers<br>Information<br>Stock #<br>Truck Year<br>Truck Make                | Cabs<br>TR1211111212566<br>2019<br>Freightliner                                      | 874-3                            | Price Lookup     Price                                            | Regional:<br>0.00                         | K<br>National:                                                                    | Edit Par                                |
| Cab & Cab Parts / C<br>Charge Air Coolers<br>Information<br>Stock #<br>Truck Year<br>Truck Make<br>Truck Model | Cabs<br>TR12111111212566<br>2019<br>Freightliner<br>Cascadia 126                     | 974-3                            | Price Lookup     Price                                            | Regional:<br>0.00                         | K<br>Nationai:<br>Price on TPI                                                    | Edit Par                                |
| Cab & Cab Parts / C<br>Charge Air Coolers<br>Information<br>Stock #<br>Truck Year<br>Truck Make<br>Truck Model | Cabs<br>TR12111111212566<br>2019<br>Freightliner<br>Cascadia 126<br>34K/IHHDR6KS/176 | 974-3<br>.609                    | Price Lookup     Price Lookup     Price     Price     Price Notes | Regional:<br>0.00<br>Show F<br>Public phi | National: Price on TPI Comparison should be enter the Notes always display to put | Edit Par                                |

#### 23 Click "Save Truck Parts"

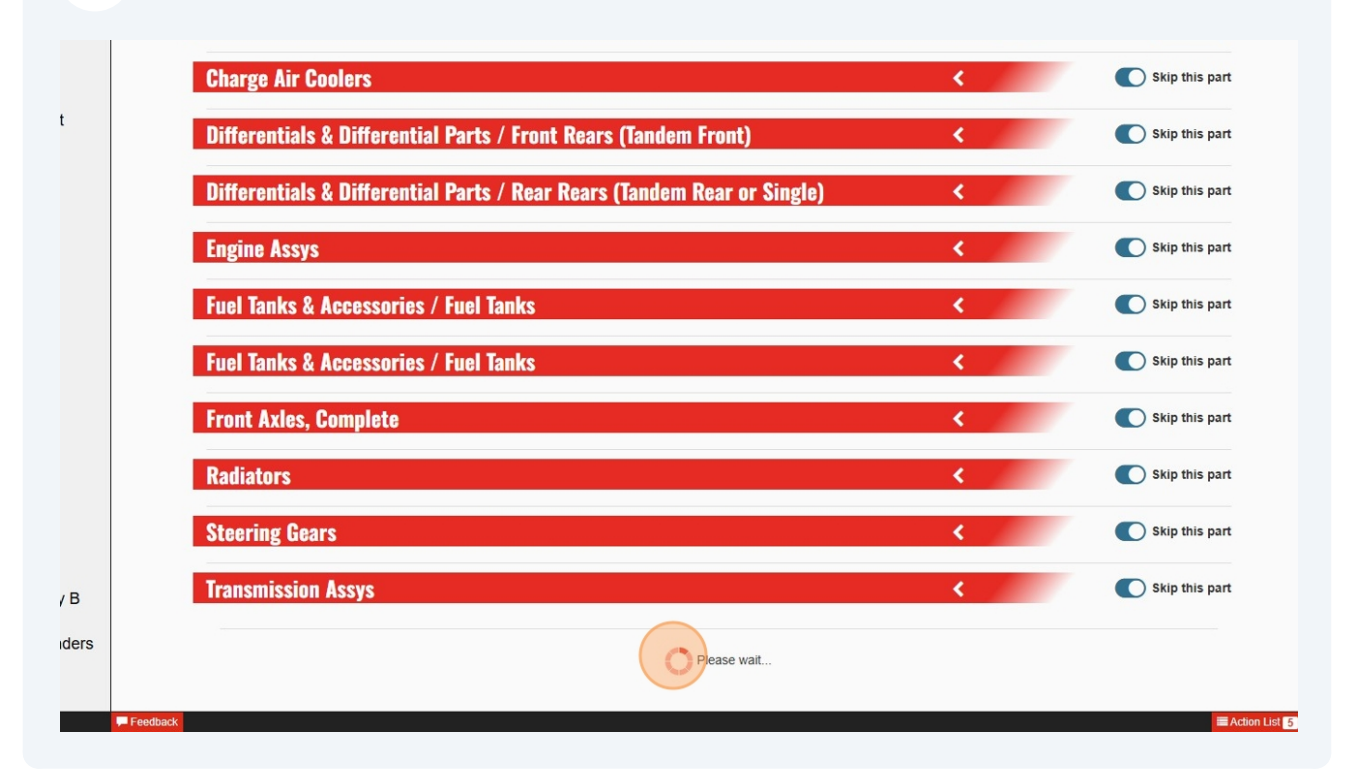

#### 24 You have now added the truck and it's parts successfully!

| Details     C     Edit     Transaction Item  Does not currently have any photos or videos. Add images Add videos  Details ot Number     TR12111111212566974 | is Media + | 🗐 Parts 👻                                                            | Process Logs +         | More Options -           |
|----------------------------------------------------------------------------------------------------|------------|----------------------------------------------------------------------|------------------------|--------------------------|
| Does not currently have any photos or videos. Add images Add videos Details ot Number TR12111111212566974                                                   |            |                                                                      |                        |                          |
| Octails<br>ot Number TR12111111212566974                                                                                                    |            |                                                                      |                        |                          |
| ot Number TR12111111212566974                                                                                                    |            | Information                                                          |                        |                          |
|                                                                                                    |            | Added                                                                | Monday, 24 Feb 20      | 025 03:27 PM             |
| IN 3AKJHHDR6KSJZ6609                                                                                                    |            | Added By                                                             | Stacey Bjornsson       |                          |
| Sody Style Truck Tractor                                                                                                    |            | Last Modified By                                                     | Stacey Bjornsson       |                          |
| ruck Year 2019                                                                                                    |            | Display On                                                           | TruckPartsInventor     | y.com, Portals & Sellers |
| ruck Make Freightliner                                                                                                    |            | Location                                                             | Back Lot               |                          |
| ruck Model Cascadia 126                                                                                                    |            | Date Purchased                                                       | Monday, 24 Feb 20      | 025                      |
| ingine Make Detroit                                                                                                    |            |                                                                      |                        |                          |
| ingine Model DD15                                                                                                    |            | logs                                                                 |                        |                          |
| ocal Model Cascadia Next Gen                                                                                                    |            | 2050                                                                 |                        |                          |
| Sody Type Sleeper Cab                                                                                                    |            | Added<br>By Stacey Biomsso                                           | n                      |                          |
| Cab Size Regular Cab                                                                                                    |            | on Monday, 24 Feb                                                    | 2025 03:27 PM 2 minute | s ago                    |
| chassis Truck Tractor                                                                                                    |            | Lot Number: TR121                                                    | 11111212566974         |                          |
| Anufacturer Mercedes-Benz Mexico Truck                                                                                                    |            | Date Purchased: 24                                                   | February 2025          |                          |
| roduction Seq. Number JZ6609                                                                                                    |            | VIN: 3AKJHHDR6K                                                      | SJZ6609                |                          |
| ingine Type L6, 14.8L                                                                                                    |            | Make: Freightliner                                                   |                        |                          |
| Diesel                                                                                                    |            | Model: Cascadia 12                                                   | 6                      |                          |
| ingine Code DR                                                                                                    |            | Body Style:                                                          |                        |                          |
| uel Type Diesel ingine Code DR                                                                                                    |            | Make: Freightliner<br>Model: Cascadia 12<br>Body Style:<br>Show more | 6                      |                          |

**25** If you scroll down the page, you can see the Associated Parts for the truck. You can select "Show" to see the expanded details of the parts, and select the "details" button to be brought to that specific part's details.

| Engine Code                 |                                 | DR                                                        |                             |                             |                                 | Body Style: |       |            |  |
|-----------------------------|---------------------------------|-----------------------------------------------------------|-----------------------------|-----------------------------|---------------------------------|-------------|-------|------------|--|
| Drive Line Type             |                                 | 6x4                                                       |                             |                             |                                 | Show more   |       |            |  |
| Vehicle Type                |                                 | Truck                                                     |                             |                             |                                 |             | Ø Vie | w All Logs |  |
| Brake System                |                                 | Air                                                       |                             |                             |                                 |             |       |            |  |
| Assy. Plant                 |                                 | Saltillo, Coahuila M                                      | ecxico                      |                             |                                 |             |       |            |  |
| GVWR Class                  |                                 | Class 8: 33,001 lb A                                      | Class 8: 33,001 lb And Over |                             |                                 |             |       |            |  |
| Description                 |                                 | Front End Damage, otherwise good condition. Taking apart. |                             |                             |                                 |             |       |            |  |
| Pricing<br>No Pricing Info  | Found                           |                                                           |                             |                             |                                 |             |       |            |  |
| Associate                   | Parts 🛛                         |                                                           |                             |                             | Hide                            |             |       |            |  |
| Add All to A                | ction List                      |                                                           |                             |                             |                                 |             |       |            |  |
| Stock #TR12<br>Cab & Cab Pa | 2111111212566974<br>arts / Cabs | 1-2                                                       |                             |                             | \$2,000.00<br>QTY: 1            |             |       |            |  |
| 0                           | Truck Year<br>2019              | Truck Make<br>Freightliner                                | Truck Mode<br>Cascadia 12   | <b>VIN</b><br>26 3Ak        | JHHDR6KSJZ60                    | 09          |       |            |  |
| Add Photo                   | Good                            |                                                           |                             |                             |                                 |             |       |            |  |
|                             |                                 |                                                           | Content Ran                 | k: ★★1 M                    | ledia Rank: 🖠                   |             |       |            |  |
|                             |                                 |                                                           |                             |                             |                                 |             |       |            |  |
|                             |                                 |                                                           | Add to Action List          | <ul> <li>Details</li> </ul> | Options -                       |             |       |            |  |
| Stock #TR12                 | 211111121256697                 | 11                                                        | Add to Action List          | Oetails                     | Options • \$500.00              |             |       |            |  |
| Stock #TR12<br>Bumpers      | 211111121256697                 | ⊫<br>ŀ1                                                   | Add to Action List          | Details                     | Options •<br>\$500.00<br>QTY: 1 |             |       |            |  |

26 On the Truck Details page, you can use the top menu options to perform further functions, such as adding more parts.

| <ul> <li>Details</li> </ul> | C Edit            | ITransaction Items    | 🗇 Media 🗸 | Parts -                                                       | Process Logs  More Options                                  |  |  |
|-----------------------------|-------------------|-----------------------|-----------|---------------------------------------------------------------|-------------------------------------------------------------|--|--|
| Does not currently have any | photos or videos. | Add images Add videos |           | Add Part  Add Part  Break Down Sheet F  D Brist Break Down Si | Part Entry                                                  |  |  |
| Details<br>Lot Number       | TR12111111        | 212566974             |           | Print Break Down Si Print Break Down Si Print Truck and Asso  | heet Separated (1 part type/page)<br>bociated Parts Summary |  |  |
| VIN                         | 3AKJHHDR          | 6KSJZ6609             |           | Auveu by                                                      | oraccy bjomoson                                             |  |  |
| Body Style                  | Truck Tracto      | r                     |           | Last Modified By                                              | Stacey Bjornsson                                            |  |  |
| Truck Year                  | 2019              |                       |           | Display On                                                    | TruckPartsInventory.com, Portals & Sellers                  |  |  |
| Truck Make                  | Freightliner      |                       |           | Location                                                      | Back Lot                                                    |  |  |
| Truck Model                 | Cascadia 12       | 26                    |           | Date Purchased                                                | Monday, 24 Feb 2025                                         |  |  |
| Engine Make                 | Detroit           |                       |           |                                                               |                                                             |  |  |
| Engine Model                | DD15              |                       |           | lags                                                          |                                                             |  |  |
| Local Model                 | Cascadia Ne       | ext Gen               |           | 2053                                                          |                                                             |  |  |
| Body Type                   | Sleeper Cat       | )                     |           | Added<br>By Stacey Biomsson                                   |                                                             |  |  |
| Cab Size                    | Regular Cat       | )                     |           | on Monday, 24 Feb                                             | 2025 03:27 PM 2 minutes ago                                 |  |  |
| Chassis                     | Truck Tracto      | r                     |           | Lot Number: TR12111                                           | 111212566974                                                |  |  |
| Manufacturer                | Mercedes-B        | enz Mexico Truck      |           | Date Purchased: 24 F                                          | ebruary 2025                                                |  |  |
| Production Seq. Number      | JZ6609            |                       |           | VIN: 3AKJHHDR6KS                                              | JZ6609                                                      |  |  |
| Engine Type                 | L6, 14.8L         |                       |           | Make: Freightliner                                            |                                                             |  |  |
| Fuel Type                   | Diesel            |                       |           | Model: Cascadia 126                                           |                                                             |  |  |
| Engine Code                 | DR                |                       |           | Body Style:                                                   |                                                             |  |  |
| Drive Line Type             | 6x4               |                       |           | Show more                                                     |                                                             |  |  |
|                             |                   |                       |           | O More All Loop                                               |                                                             |  |  |

**27** More options include adding documents, sharing the truck, and much more.

|                                                                     | llers / Seek / Truc          | Contraction Contractions of Contractions of Co | scadia 126 Details |                  |                                                                    |                                                                                                    |  |
|---------------------------------------------------------------------|------------------------------|----------------------------------------------------------------------------------------------------|--------------------|------------------|--------------------------------------------------------------------|----------------------------------------------------------------------------------------------------|--|
| 2019 Freigh                                                         | tliner Ca                    | scadia 126 Lot                                                                                                    | Number: T          | R121111112125    | 66974                                                              |                                                                                                    |  |
| <ul> <li>Details</li> </ul>                                         | C Edit                       | ITransaction Items                                                                                                    | 🔳 Media 🗸          | 🗐 Parts 👻        | Process Logs +                                                     | More Options -                                                                                                    |  |
|                                                                     |                              |                                                                                                    |                    |                  |                                                                    | Add Truck Reminder                                                                                                    |  |
| Does not currently have any photos or videos. Add images Add videos |                              |                                                                                                    |                    |                  |                                                                    | 🖋 Build Order                                                                                                    |  |
|                                                                     |                              |                                                                                                    |                    |                  |                                                                    | Docs                                                                                                    |  |
| Details                                                             |                              |                                                                                                    |                    | Information      |                                                                    | ≣ Logs                                                                                                    |  |
| Lot Number                                                          | TD12111111                   | TD10111111010566074                                                                                                    |                    |                  | Monday, 24 Eeb 20                                                  | Monday, 24 Feb 20<br>Stacey Bjomsson<br>Truck Pgomsson<br>Truck Spec<br>Truck Spec PDF<br>Back Lot<br>Monday 24 Feb 20<br>Brint Tag<br>B Print Tag<br>B Print Tag<br>B Print Tag<br>B Print Part Tags<br>Share Truck<br>Share Truck<br>Share CDF<br>Generic Cost<br>Monday 24 Feb 20<br>Monday 24 Feb 20<br>B Print Part Tags<br>Share Truck<br>Share Truck<br>Share T |  |
| VIN                                                                 | 34K IHHDRKS 176609           |                                                                                                    |                    | Added By         | Stacey Biomsson                                                    |                                                                                                    |  |
| Body Style                                                          | Truck Tractor                |                                                                                                    |                    | Last Modified By | Stacey Biomsson                                                    |                                                                                                    |  |
| Truck Year                                                          | 2019                         |                                                                                                    |                    | Display On       | TruckPartsInventor                                                 |                                                                                                    |  |
| Truck Make                                                          | Freightliner<br>Cascadia 126 |                                                                                                    |                    | Location         | Back Lot                                                           |                                                                                                    |  |
| Truck Model                                                         |                              |                                                                                                    |                    | Date Purchased   | Monday, 24 Feb 20                                                  |                                                                                                    |  |
| Engine Make                                                         | Detroit                      |                                                                                                    |                    |                  | ,,,,,,,,,,,,,,,,,,,,,,,,,,,,,,,,,,,,,,,                            | F value Sillinkaye                                                                                                    |  |
| Engine Model                                                        | DD15                         | DD15<br>Cascadia Next Gen                                                                                                    |                    |                  | lara                                                               |                                                                                                    |  |
| Local Model                                                         | Cascadia N                   |                                                                                                    |                    |                  |                                                                    | 會 Archive Truck                                                                                                    |  |
| Body Type                                                           | Sleeper Cat                  | Sleeper Cab<br>Regular Cab                                                                                                    |                    |                  | Added                                                              |                                                                                                    |  |
| Cab Size                                                            | Regular Cat                  |                                                                                                    |                    |                  | on Monday, 24 Feb 2025 03:27 PM 2 minutes ago                      |                                                                                                    |  |
| Chassis                                                             | Truck Tracto                 | Truck Tractor<br>Mercedes-Benz Mexico Truck                                                                                                    |                    |                  | Lot Number: TR1211111212566974<br>Date Purchased: 24 February 2025 |                                                                                                    |  |
|                                                                     |                              |                                                                                                    |                    |                  |                                                                    |                                                                                                    |  |